# PROGRÉS

# Agrónic 2500

# Instalación opción enlace AgroBee-L y configuración en formato caja

#### MATERIAL SUMINISTRADO

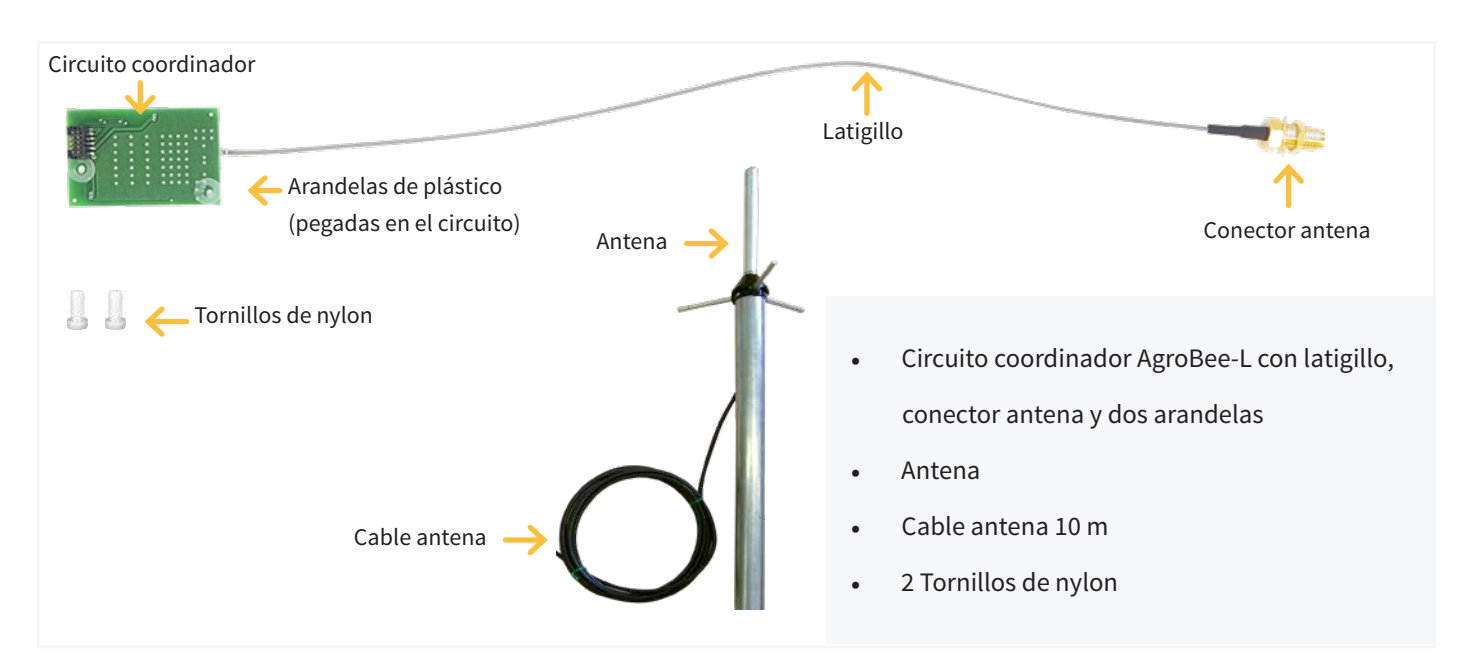

#### MONTAJE FORMATO CAJA

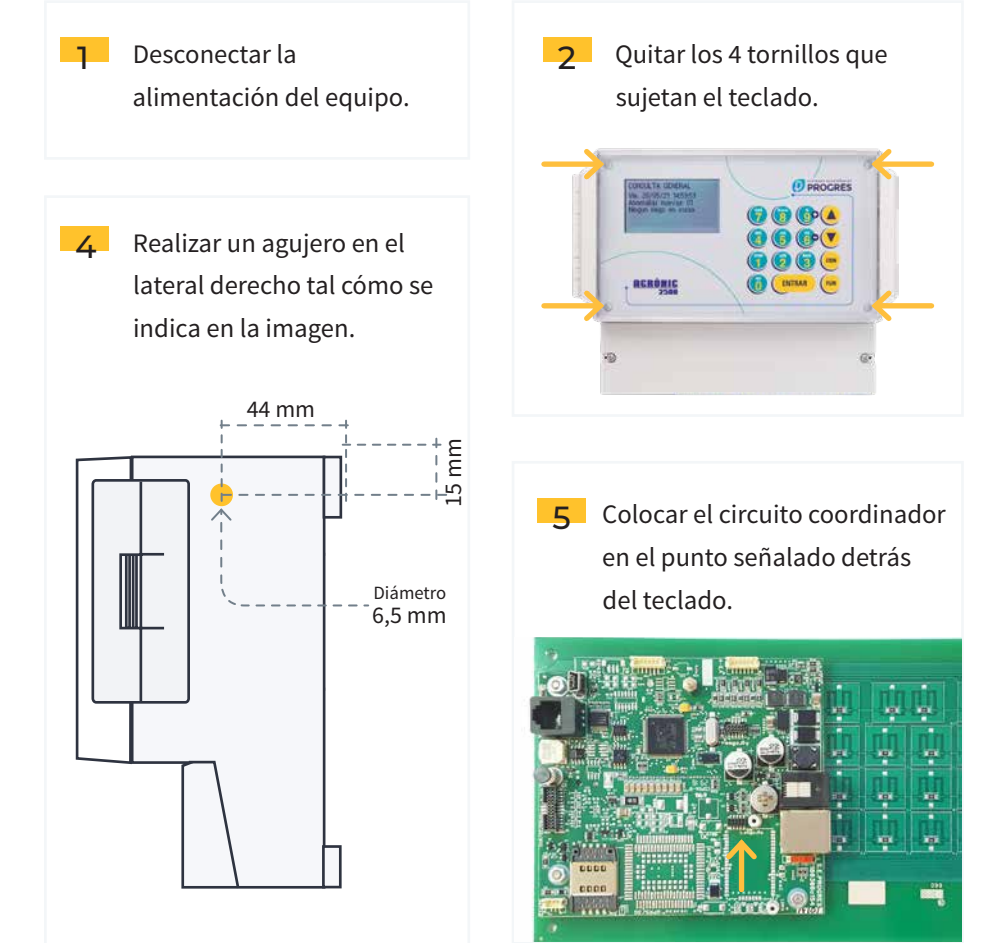

3 Levantar el teclado y desconectar los 2 cables que unen el circuito del teclado con el circuito de las salidas.

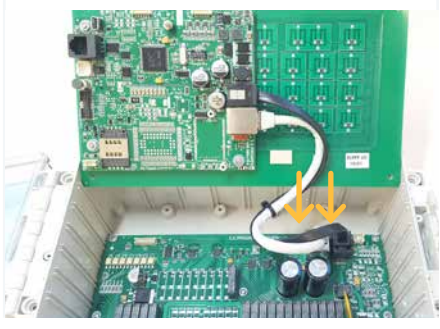

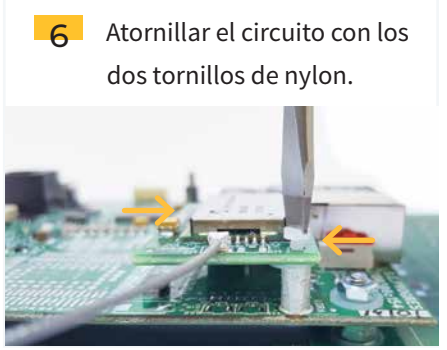

7 Colocar el conector de antena en el agujero hecho, y sujetarlo mediante arandela glower y tuerca.

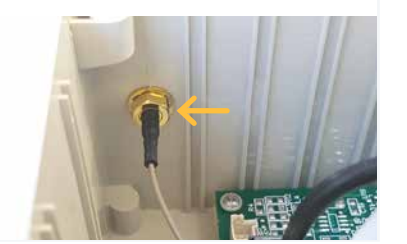

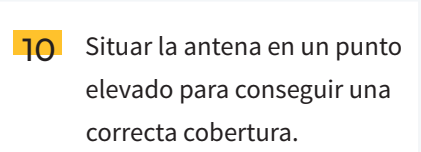

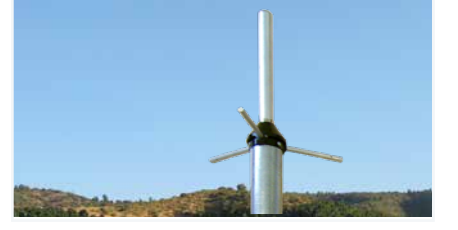

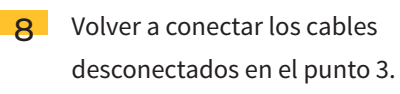

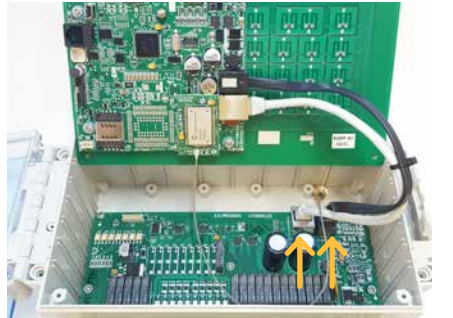

- Alimentar el equipo y efectuar la configuración correspondiente utilizando el manual proporcionado "Manual de utilización AgroBee-L - Configuración y consulta para
  - Agrónic 2500 y Agrónic 5500".

9 Cerrar el equipo colocando los tornillos, y conectar el cable de antena y la antena.

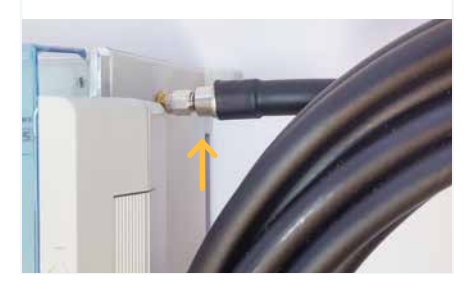

12 La instalación del circuito coordinador AgroBee-L ya está concluida.

## IMPORTANTE

No alimentar el equipo sin antes haber conectado la antena, ya que el coordinador puede sufrir daños.

### **CONFIGURACIÓN EN EL PROGRAMADOR**

En la hoja recibida junto a los equipos está la información que debe entrar en el programador. Un ejemplo de la hoja seria:

|                                                                                                    | Hoja configuración instalación<br><b>AGROBEE-L</b> |                                    |
|----------------------------------------------------------------------------------------------------|----------------------------------------------------|------------------------------------|
| Instalación:                                                                                                    |                                                    | Fecha de configuración: 26/02/2024 |
| Instalador:                                                                                                    |                                                    | Estudio de cobertura: 2023-        |
| Nº Serie Agrónic: 67-                                                                                                    | <b>Nº Red</b> : 34550 <b>1</b>                     | Canal comunicación: 5 2            |
| Cadencia: ESTÁNDAR (80") 3                                                                                                    | Banda: 868 MHz 4                                   | <b>Modo Tx</b> : 7 <b>5</b>        |
| Observaciones instalación: Para garantizar el funcionamiento correcto, las antenas de los módulos deben verse perfectamente con la antena del equipo principal. |                                                    |                                    |

**IMPORTANTE** Comprobar la comunicación de los módulos al lado del programador, antes de su montaje definitivo.

Para configurar estos parámetros se debe acceder a 'FUN - 4. Parámetros - Instalador - Comunicaciones - AgroBee' y entrar en el apartado de 'Coordinador'.

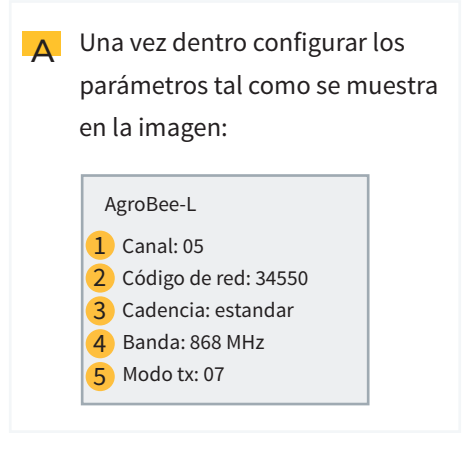

B Una vez configurado reiniciar el programador y encender los módulos AgroBee-L cerca del Agrónic. Ir a 'CON - Comunicaciones - AgroBee' y comprobar que la comunicación sea correcta con todos los módulos.

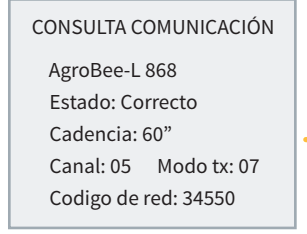

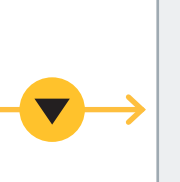

CONSULTA COMUNICACIÓN

M01 (ns.1156) v1.00 Estado: Correcto (40") Nivel: 80% / 82% Vbat: 04.0V Vsol:05.8V 1111111111111

# PROGRÉS

# Agrónic 2500

# Instalación opción enlace AgroBee-L y configuración en formato empotrar

#### MATERIAL SUMINISTRADO

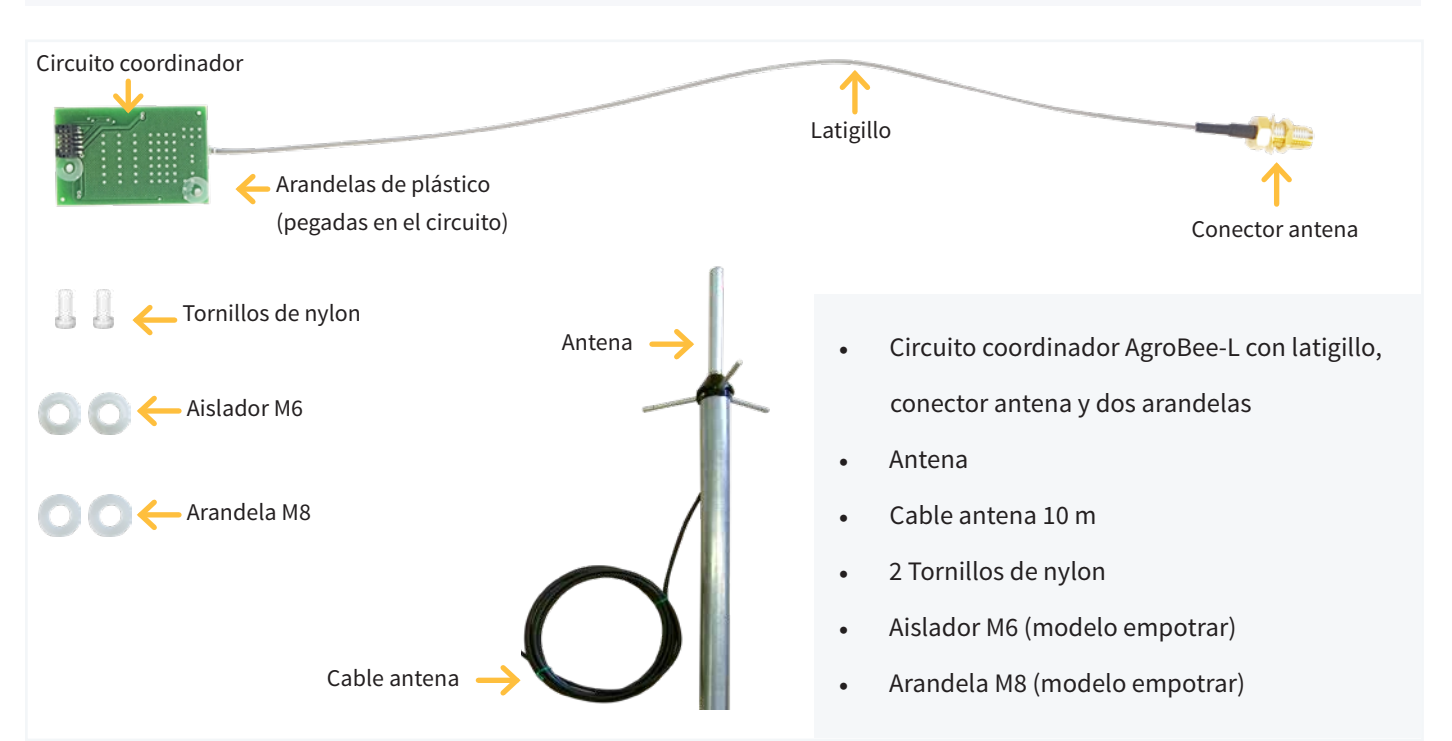

#### MONTAJE FORMATO EMPOTRAR

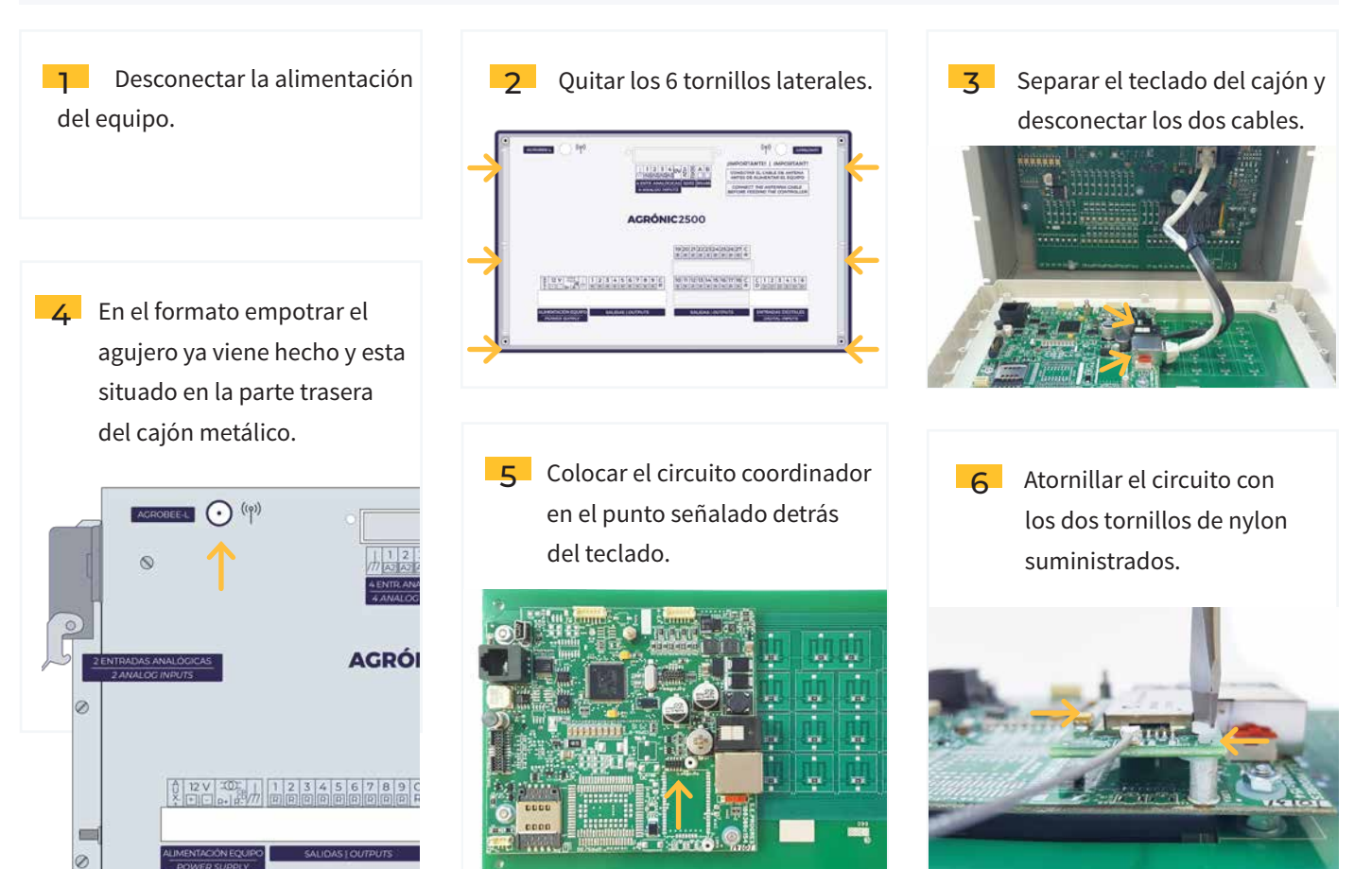

 Para colocar el conector de antena, situar la arandela M8 por el interior del cajón, y el aislador
M6 por el exterior, seguidamente colocar la arandela glower y tuerca.

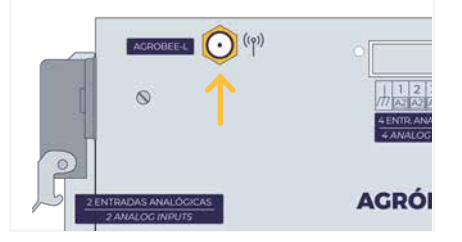

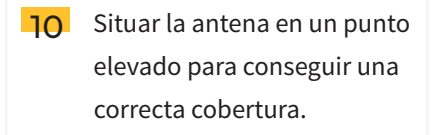

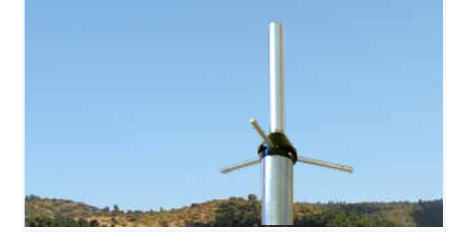

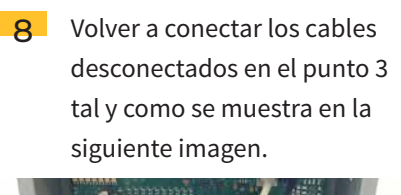

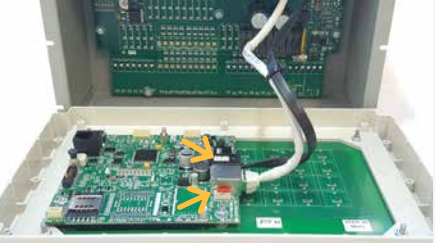

 Alimentar el equipo y efectuar la configuración correspondiente utilizando el manual proporcionado
"Manual de utilización AgroBee-L
Configuración y consulta para Agrónic 2500 y Agrónic 5500". 9 Cerrar el equipo colocando los tornillos, y conectar el cable de antena y la antena.
Winterson de los tornillos de antena y la antena.

12 La instalación del circuito coordinador AgroBee-L ya está concluida.

# **IMPORTANTE**

No alimentar el equipo sin antes haber conectado la antena, ya que el coordinador puede sufrir daños.

## **CONFIGURACIÓN EN EL PROGRAMADOR**

En la hoja recibida junto a los equipos está la información que debe entrar en el programador. Un ejemplo de la hoja seria:

Hoja configuración instalación PROGRĖS AGROBEE-L Instalación: Fecha de configuración: 26/02/2024 Instalador: Estudio de cobertura: 2023-Nº Red: 34550 1 Canal comunicación: 5 2 Nº Serie Agrónic: 67-Cadencia: ESTÁNDAR (80") 3 Banda: 868 MHz 4 Modo Tx: 7 5 Observaciones instalación: Para garantizar el funcionamiento correcto, las antenas de los módulos deben verse perfectamente con la antena del equipo principal. IMPORTANTE Comprobar la comunicación de los módulos al lado del programador, antes de su montaje definitivo.

Para configurar estos parámetros se debe acceder a 'FUN - 4. Parámetros - Instalador - Comunicaciones - AgroBee' y entrar en el apartado de 'Coordinador'.

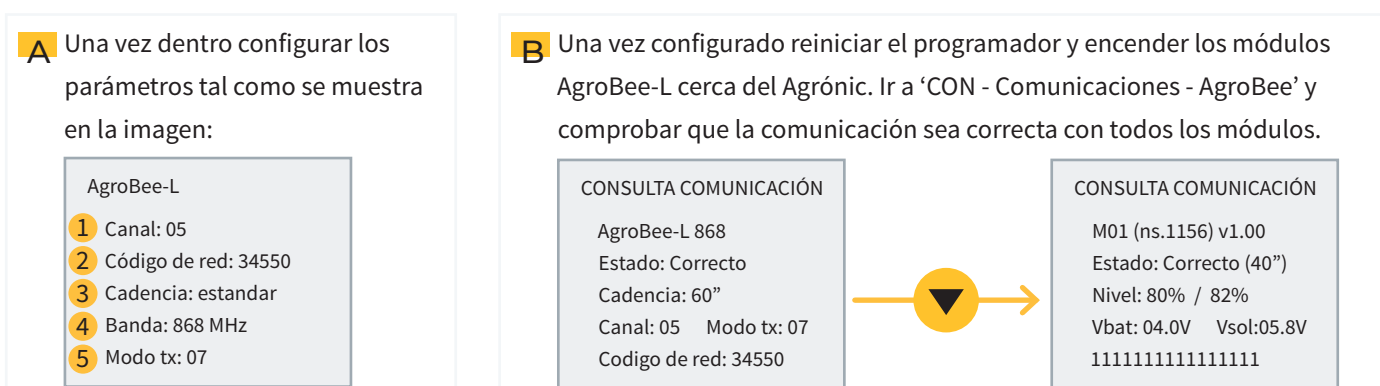

## Sistemes Electrònics Progrés, S.A.